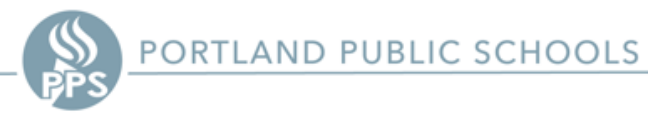

## Atlas: GVC Teacher's Guide

## Step 1: Log-In through Clever

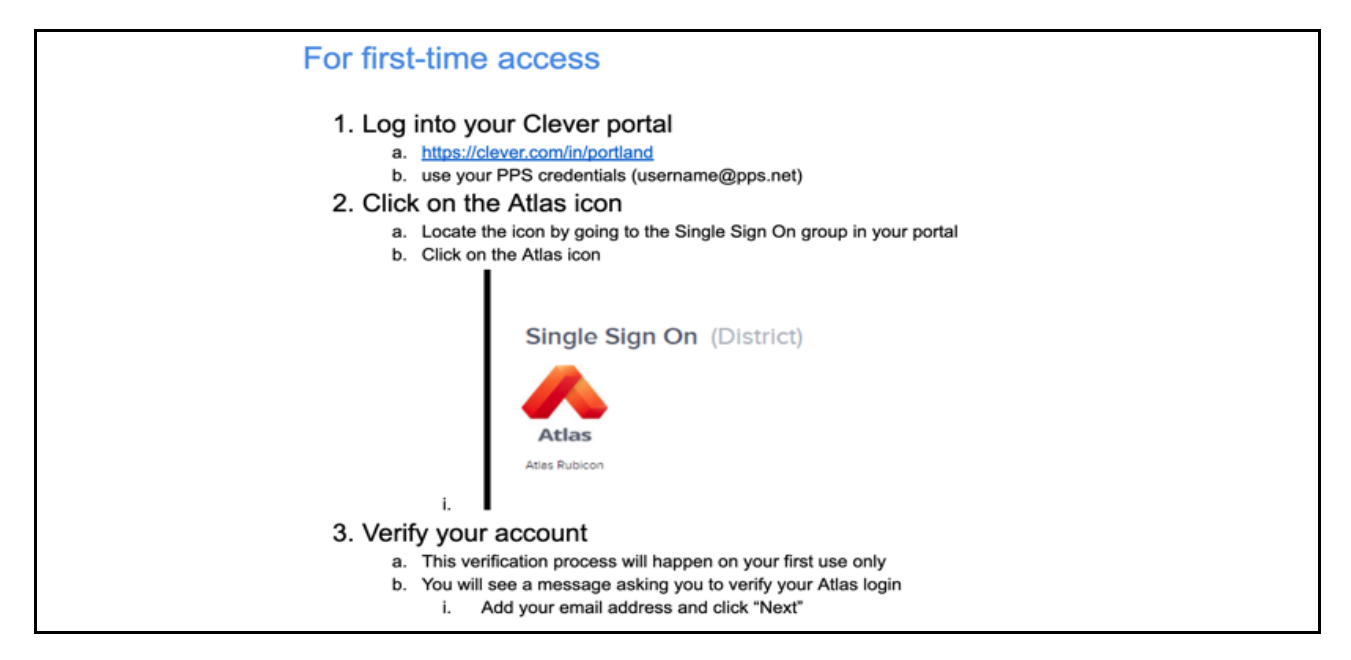

## Step 2: Navigate Atlas to access district curriculum

| Browse                                                            |                                                                                                    |
|-------------------------------------------------------------------|----------------------------------------------------------------------------------------------------|
| Use the <b>Browse</b> tab to access all other district curriculum | Filter:       by School Type       €         by School       €         by School       €         x* REVIEWED District Elementary       E         by Subject       €         Type a Course Name       E         Type a User Name       E         Current Year       €         Browse       Browse |

## Step 3: Personalize Dashboard for quick access to courses

To pin courses to your dashboard:

- 1. Click on the Personalize button
- 2. Click on Available Panels
- 3. Select the *My Courses* panel
- 4. You can also add courses you'd like quick access to with the *Curriculum At a Glance* Panel

| atlas                                                                |                                                     |         |                                                                                                    |                                                |                                                                                                    |   | 1         | Person              | lize    | 0 |
|----------------------------------------------------------------------|-----------------------------------------------------|---------|----------------------------------------------------------------------------------------------------|------------------------------------------------|----------------------------------------------------------------------------------------------------|---|-----------|---------------------|---------|---|
| rriculum At A Glance                                                 |                                                     |         | ¢×                                                                                                    | My Courses                                     |                                                                                                    |   | 2         | /                   |         |   |
| *                                                                    | My Atlas                                            |         |                                                                                                    |                                                |                                                                                                    | × |           |                     |         |   |
| Start typing                                                         | My Panels:                                          |         |                                                                                                    |                                                | Search                                                                                                    |   | evelopers | <u>≰</u> ⊒ 8<br>Mar | eachers |   |
| ELA 1<br>Draft District Elementary / Collabo<br>2020                 | Available Panels My Saved Reports                   | 9<br>7  | Discussion Activity<br>See comment activity for Subjects, Grades,<br>Schools and Magning Categories in a pie | Curriculum Updates Shows updates to Curriculum |                                                                                                    |   |           |                     | , -     |   |
| 2- Increasing Text Complexit read                                    | Shared With Me<br>Portland Public Schools<br>Papels | 0       | chart, bar graph or as a list.<br>Pin to My Atlas                                                            |                                                | Pin to My Atlas                                                                                                    |   |           |                     |         |   |
| 4-Developing Problem Solving Skills<br>5-Diving Deep into Narratives | School Suggested<br>Our Saved Reports               | 0<br>20 | My Courses<br>Immediate access to the<br>privilege to edit.                                                  | courses you have                               | Curriculum I'm Developing<br>Immediate access to the courses you have<br>privilege to edit, and the units happening in<br>the second second second second second second<br>privilege to edit, and the units happening in<br>the second second second second second second second<br>the second second second second second second second second<br>the second second se |   |           |                     | -       |   |
|                                                                      |                                                     |         | My Favorites<br>Instant access to units yo                                                                   | wive flagged and                               | Notes I've Received<br>Areport of all private notes that have been                                                                                                    | , |           |                     |         |   |

Once you have pinned panels to your dashboard, you'll have one-click access to courses each time you login

Support: Have questions? You can always find page-specific resources in Atlas

| 🕷 👫 My Atlas 🝳 Search 🗭 Develop 🌐 Browse 🗠 Reports 🗏 References < Communities 😝 Support 🕩 Admin             |                                                               |                                                       |                                     |                        |   |  |
|----------------------------------------------------------------------------------------------------|---------------------------------------------------------------|-------------------------------------------------------|-------------------------------------|------------------------|---|--|
| Atlas                                                                                                    |                                                               | 2                                                     |                                     | 💄 Personalize 🛛 🚱      | • |  |
| rriculum At A Glance                                                                                        | ¢ ×                                                           | My Courses                                            |                                     | ~                      |   |  |
| *                                                                                                    | *                                                             | ELA 2                                                 | <u>م</u>                            |                        |   |  |
| tart typing 👻                                                                                               | Start typing 👻                                                | * Draft District Elementary > English Language        | Arts > Grade 2   2 7 Curriculum Dev | elopers   🔄 8 Teachers |   |  |
| LA 1<br>Draft District Elementary / Collaboration / 2019-                                                   | Math 1<br>* Draft District Elementary / Collaboration / 2019- | Launching: Writer's Workshop and Reader's<br>Workshop |                                     | ан гер маг Арг мау     | , |  |
| J20                                                                                                    | 2020                                                          | 1-Understanding Story Structure/Narrative<br>Writing  | 0                                   |                        |   |  |
| <ul> <li>Increasing Text Complexity: Reading and</li> </ul>                                                 | 3. Relationship Between Addition and                          | 2 - Informational Reading and Writing                 | 0                                   |                        |   |  |
| Informational Reading and Writing                                                                           | 4. Measurement, Length, Time                                  | 3-Studying Characters and Opinion Writing             | 0                                   |                        |   |  |
| -Developing Problem Solving Skills-Read/Pers                                                                | 5. Numbers in Base 10 (previously Penguin                     | Understanding Messages & Using Figurative<br>Language | 0                                   |                        |   |  |
| -Diving Deep into Narratives 6. Attributes of Shapes and Fractions 7. Place Velue, Add/Subtract With Langer |                                                               | Understanding Main Ideas & Informational<br>Writing   | 0                                   |                        |   |  |
| Add a                                                                                                    | 7. Mace Value, Add/Subtract With Larger                       | View in Unit Calendar                                 |                                     |                        |   |  |

Click on the question mark icon to learn about what you see and how to access information.